# T14SG / FX-22 SOFTWARE UPDATE MANUAL

#### [Updating procedure]

#### 1. SD card format

1. You will first want to format your SD card to the 14SG/ FX-22. If you are using an existing SD card, any data previously saved to it will be deleted during the "format". We suggest you either save this data on your computer or purchase a new card.

#### T14SG:

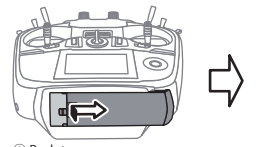

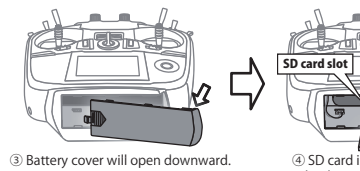

②Slide in the direction of the arrow on the battery cover.

downward. ④ SD card is inserted in a slot by direction of a figure. \*It is releasable if a card is pushed once again.

#### FX-22:

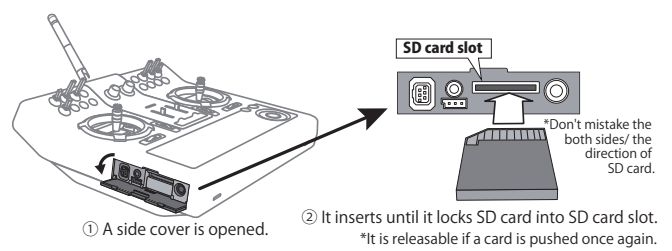

2. After inserting the new SD card into the transmitter, turn on the power switch. You will see the word "FORMAT" if you have not previously used this card in the transmitter.

| THIS CARD I | HAS         |
|-------------|-------------|
| NOT BEEN II | NITIALIZED. |
| CANCEL      | FORMAT      |

3. Please select "YES" and touch "RTN".

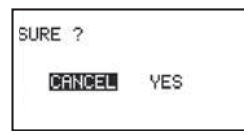

4. The following screen is displayed during formatting.

NOW FORMATING...

- 5. When the format is completed, the following screen is displayed.
- 6. Turn off the power switch and remove the SD card from its slot.

| FORMAT | COMPLETED. |  |
|--------|------------|--|
|        | YES        |  |
|        |            |  |

#### 2. Preparing the software update card.

- 1. Please unzip the zipped file. The following files will be created.
  - T14sgUpdate.exe
    T14sgUpdate.dat
    T14SG\_UPDATE.dat
    T14SG\_TS.bin
    T14SG\_AP.bin
    T14SG\_UPLD.bin
- 2. Insert the 'formatted" SD card into a card reader in your PC.
- 3. Please run "T14sgUpdate.exe".

| フォルダの夕照                                                                                                    | Tixi            |
|----------------------------------------------------------------------------------------------------|-----------------|
| Please select the drive that does the moun                                                                                                    | ert.            |
|                                                                                                    |                 |
| <ul> <li>BVX/02-RW F547 €)</li> <li>B M 1/2-F(7)X F420 €)</li> <li>B T 1/2-F(7)X F420 €)</li> <li>B T 1/2-F(7)X F420 €)</li> <li>C T 102F00 €)</li> <li>C T 102F00 File Server 0.10200</li> </ul> | 00/ 6 (me,Z (2) |
|                                                                                                    | 44200           |
|                                                                                                    |                 |

4. Select the drive that your card reader is assigned to in your PC.

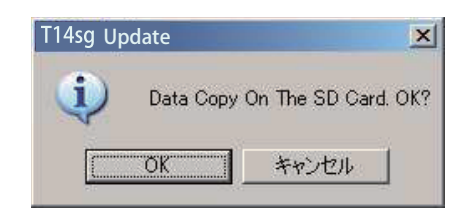

5. After the Update files are copied to the SD card, the following screens are displayed. Click the "End" button.

| ITABA FILE SYSTEM UTILITY                                                                                                    |     |
|----------------------------------------------------------------------------------------------------|-----|
| FUTABA File System Utility                                                                                                    |     |
| It confirmed the file of the copy object,<br>mounting in the SD Card.<br>It succeeded in the mount of the SD Card.<br>copying data to the SD card. |     |
| The copy to the SD Card ended normally,                                                                                                    |     |
|                                                                                                    |     |
|                                                                                                    |     |
|                                                                                                    |     |
|                                                                                                    |     |
|                                                                                                    |     |
|                                                                                                    |     |
|                                                                                                    |     |
|                                                                                                    | END |

### 3. Update software of T14SG/FX-22

- 1. Please insert the SD card which includes the update file.
- 2. Push the HOME/EXIT button.
- 3. While still holding the HOME/EXIT button, power on the transmitter.

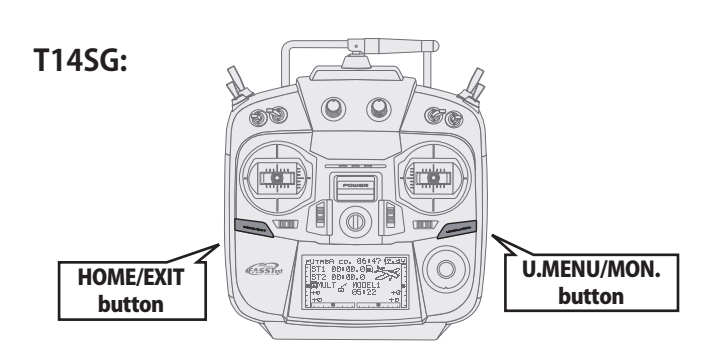

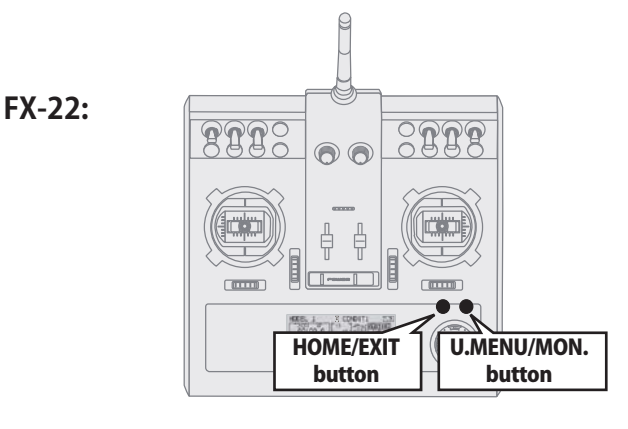

4. After a few seconds, the following screen is displayed.

| PROGRAM UPDATE          |  |
|-------------------------|--|
| START : PUSH MON . 3SEC |  |
|                         |  |
|                         |  |

5. Push the U.MENU/MON. button for three seconds. The software update will begin.

| PROGRAM UPDATE |   |
|----------------|---|
| UP LOADING     | 5 |
|                |   |
|                |   |

6. When the update is complete, the following screen is displayed. Turn off the power switch.

| PROGRAM UPDATE |
|----------------|
| COMPLETED      |
|                |
|                |

7. Remove the SD card.

| SYSTEM MENU | J          |
|-------------|------------|
| TRAINER     | START SEL. |
| DISPLAY     | AUTO LOCK  |
| USER NAME   | INFO       |
| SOUND       | SBUS SERVO |
| HZW SET     |            |
|             | •          |

8. Please check the software version at INFO in SYSTEM menu.

| NFO      |           |
|----------|-----------|
| RODUCT   | 012050002 |
| FID      | 122920001 |
| ANGUAGE  | ENGLISH   |
| ERSION   |           |
| IREA     | JAPAN     |
| ARD SIZE | 8/3766    |

# T14SG/FX-22 Installing Speech Data Ver.2

Before installing the speech data, you will need to update your T14SG/FX-22 software to Version 2.0 or later.

If the software version of T14SG /FX-22 is before Ver.2.0, the speech data can not be installed.

Ver.4.x software of T14SG/FX-22 is not able to play the Ver.1 sound data. After updating to Ver.4.x , please install the Ver.2 sound data to T14SG/FX-22.

There are three language versions, English, German, and Japanese, in speech data. It is possible to install only one language. If you install a second language, it will override the first one that you installed.

### [Installing procedure]

- 1. Making of card for installing speech data
- 1. Please unzip the zipped file. The following files will be created.

#### **English Version**

- · T14sgInstallSoundEng.exe
- T14sgUpdate.dat
- $\cdot \, \texttt{T14SG\_INSTALL\_SOUND.dat}$
- T14sgSpeechEng1.bin
- T14sgSpeechEng2.bin
- $\cdot$  T14sgSpeechEng3.bin
- German Version
- $\cdot$  T14sgInstallSoundEng.exe
- · T14sgUpdate.dat
- T14SG\_INSTALL\_SOUND.dat
- $\cdot$  T14sgSpeechGer1.bin
- $\cdot$  T14sgSpeechGer2.bin
- $\cdot$  T14sgSpeechGer3.bin
- Japanese Version
- $\cdot$  T14sgInstallSoundEng.exe
- T14sgUpdate.dat
- $\cdot$  T14SG\_INSTALL\_SOUND.dat
- T14sgSpeechJpn1.bin
- T14sgSpeechJpn2.bin
- T14sgSpeechJpn3.bin
- 2. Install the already formatted SD card into your PC's card reader.
- 3. Please run "T14sgInstallSound\*\*\*.exe".

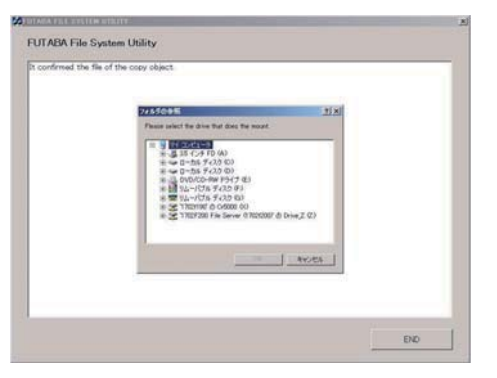

4. Select the drive that your card reader is assigned to in your PC. Click "OK".

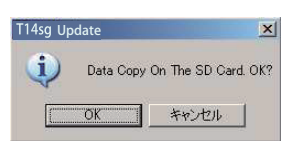

5. After the Update files are copied to the SD card, the following screens are displayed. Click the "End" button.

| It confirmed the Se of the copy object,<br>mounting in the SD Card<br>It succeeded in the mount of the SD Card.<br>copying data to the SD Card |  |
|----------------------------------------------------------------------------------------------------|--|
| The copy to the SD Card ended normally.                                                                                                    |  |
|                                                                                                    |  |
|                                                                                                    |  |
|                                                                                                    |  |
|                                                                                                    |  |
|                                                                                                    |  |
|                                                                                                    |  |

### 2. Install speech data of T14SG/FX-22

- 1. Please insert the SD card which includes the installing speech data.
- 2. Push the HOME/EXIT button.
- 3. Still holding the HOME/EXIT button, power on the transmitter.
- 4. After a few seconds, the following screen is displayed.

START : PUSH MON . 3SEC

INSTALL SOUND

INSTALLING

- 5. Press the U.MENU/MON. button for three seconds. The speech data begins to install.
- 6. After about 16 seconds, uploading reaches the right of the progress bar, and then begins again after a pause.
- 7. The uploading may appear to progress slowly.
- 8. The progress bar will again upload. This can take a few minutes.(About. 2 min.) And, "COMPLETED" is displayed.

| INSTALLSOUND |  |  |
|--------------|--|--|
|              |  |  |
|              |  |  |

| INSTALLSOUNI | ) |
|--------------|---|
| INSTALLING   |   |
|              |   |
|              |   |

INSTALLSOUND COMPLETED

Please turn off the power. (Don't turn off the power before COMPLETED is displayed.)

- 9. Please detach SD card.
- **10.** Please check the language at **TELEM.SET.** menu in LINKAGE menu.

#### Futaba. 1M23N27932

# T14SG/FX-22 Software Update Changes (Version 7.x)

This software update modifies features found on the 14SG/FX-22. If you have questions about these updated directions, please consult your instruction manual or futabarc.com for further details. Refer to the original manual where applicable but replace the steps indicated below with these instructions.

| г<br>I | T14SG/FX-22 had 3 languages. Choose from these files. |         |          |         |  |  |  |
|--------|-------------------------------------------------------|---------|----------|---------|--|--|--|
| <br>   | Language table                                        |         |          |         |  |  |  |
|        | Version No.                                           | S       | ge       |         |  |  |  |
|        | Ver.7.0                                               | English | Japanese | German  |  |  |  |
|        | Ver.7.0A                                              | English | Dutch    | French  |  |  |  |
|        | Ver.7.0B                                              | English | Spanish  | Czech   |  |  |  |
|        | Ver.7.0C                                              | English | Russian  | Italian |  |  |  |

#### 1. [All Model Types] Current Sensor "SBS-01C"

Compatible with the SBS-01C.

For details, please refer the instruction manual of SBC-01C.

| The slot<br>which can be<br>registered | 1, 2, 3, 4, 5, 8, 9, 10, 11, 12, 13, 16, 17,<br>18, 19, 20, 21, 24, 25, 26, 27, 28, 29 |
|----------------------------------------|----------------------------------------------------------------------------------------|
| Number of<br>usable slots              | 3                                                                                      |

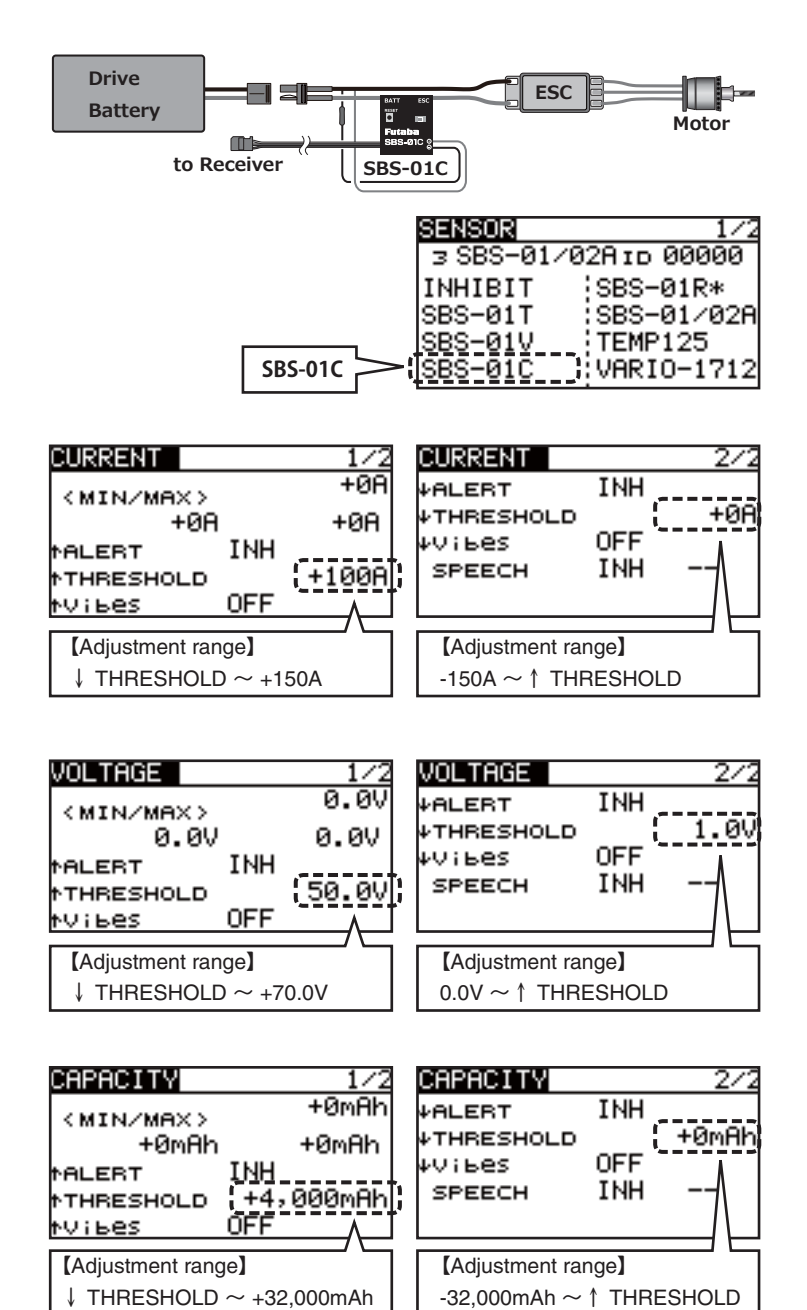

#### 2. [All Model Types] Altitude Sensor "SBS-02A"

It corresponds to SBS-02A, so that the indicator is changed to 0.1m step from 1m step. And, the sensor name is changed to "SBS-01/02A" from "SBS-01A".

- \* The adjustment setting of the alarm is 1m step.
- \* When "SBS-01A" is used, the digit of 0.1m is indicated always 0.

| SENSOR     | 1/3        |                 |
|------------|------------|-----------------|
| 24 INHIBIT | тр 00000   |                 |
| INHIBIT    | SBS-01R*   |                 |
| SBS-01T    | SBS-01/02A | The sensor name |
| SBS-01V    | SBS-01G    | is changed.     |
| SBS-01C    | SBS-01S    |                 |

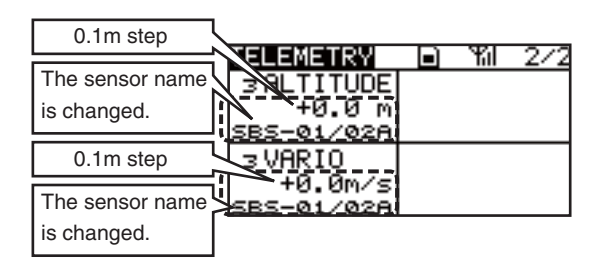

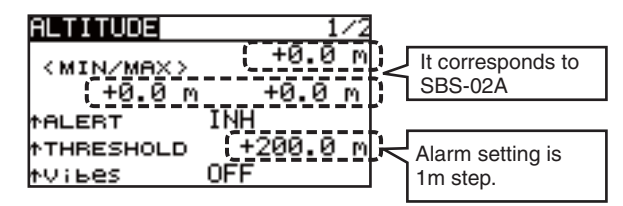

| VARIO                                 | 1                 | /4    |                       |
|---------------------------------------|-------------------|-------|-----------------------|
| <pre><min max<="" pre=""></min></pre> | , (+0.0m/         | ′s  _ | It corresponds to     |
| +0.0m                                 | /s+0.0m/          | s]    | SBS-02A               |
| <b>†ALERT</b>                         | INU               | 1     |                       |
| THRESHOL                              | о <u>(+0.0m</u> / | (ছাব  | Alarm setting is 1m/s |
| tvibes                                | OFF               |       | step.                 |

#### 3. [Airplane Type] AIRBRAKE Mixing

Linear mode is added.

In Liner Mode, Airbrake is operated by the stick or lever. The start point of the mixing can be set.

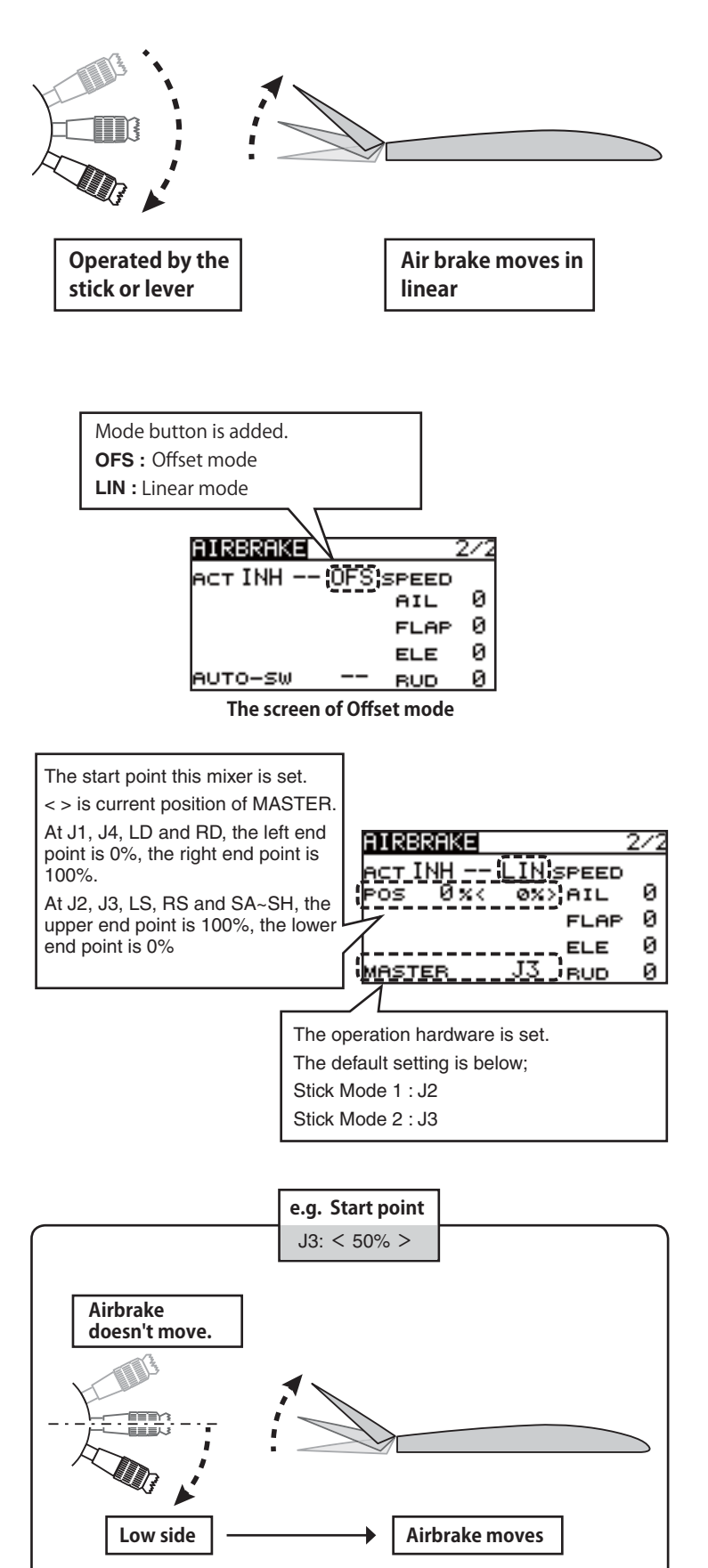

## 4. [Glider Type] CAMBER Mixing

A button has been added for setting 3 Camber points.

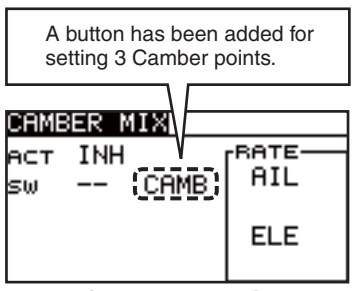

The screen at Airplane

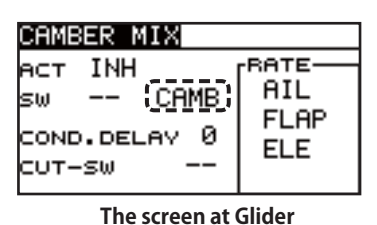

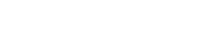

| DUAL | RATE      | • | T  | ٦  |
|------|-----------|---|----|----|
| CAMB | +100 +100 |   | 1. | /  |
|      |           |   | t∕ |    |
| NT   | +0        | - | 7  | -1 |
|      |           | / | Í  |    |
|      |           |   | Τ  | -  |

3 points setting of Camber function

#### 5. Error correction for the telemetry of PowerBox

- 1 The "HOLD" value has been corrected.
- The "REGISTER" button has been corrected so that the "NO AVAILABLE SLOT" error message will not be displayed when there are enough slots for registration.
- ③ The "RELOAD" button has been corrected so that this command never finished sometimes.